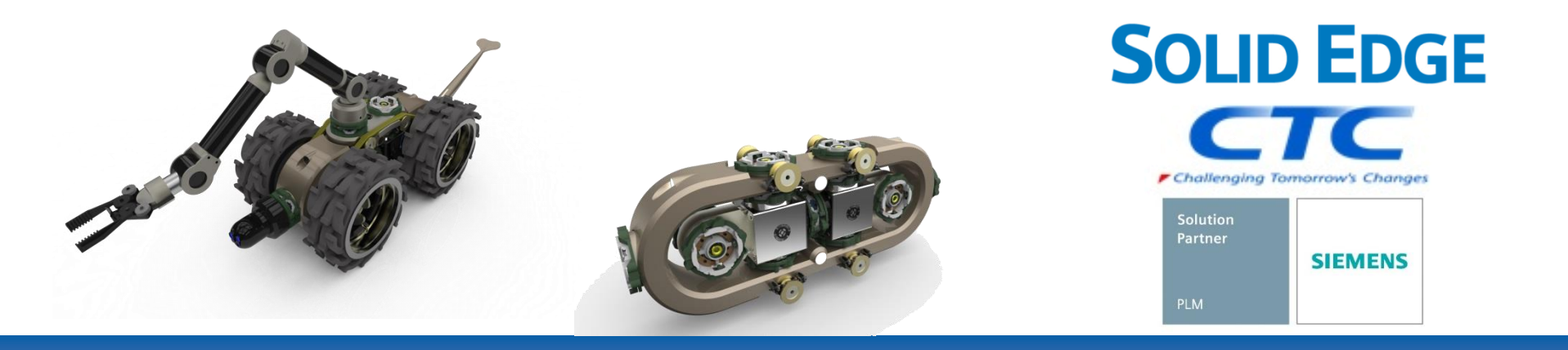

### Solid Edge 2025 (2410) Language Fixes 日本語環境での不具合対応

Copyright (c)2025 ITOCHU Techno-Solutions Corporation

### 概要 不具合の内容と対応方法

#### Solid Edge 2025 日本語環境版で発生する不具合とその対応方法について説明します。

#### [不具合の内容]

PR 12054927 - テンプレート ファイルが日本語にローカライズされていません

PR 11191439 - jis metric draft.dft テンプレート ファイルが JIS 標準に設定されていません

#### [不具合の対応方法]

不具合修正モジュール(12054927\_SE\_2025MP1\_JP)を使用します。シーメンスのサポートセンターサイトから 12054927\_SE\_2025MP1\_JP.zip をダウンロードしてSolid Edgeに適応してください。

#### [対応の手順]

シーメンスのサポートセンターサイトから12054927\_SE\_2025MP1\_JP.zip をダウンロード。 コンピューターで zip ファイルを解凍。

#### P4-10 参照

12054927\_SE\_2025MP1\_JP の「Template」フォルダーと「Program」フォルダーの両方を C:¥Program Files¥Siemens¥Solid Edge 2025 (Solid Edge 2025 のインストールフォルダ)内に上書きコピー。 **P11 参照** 

尚、この操作はSolid Edgeを起動していない状態でしてください。

以上

2

# ダウンロードを行う前に

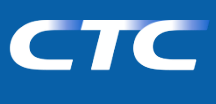

- Solid Edgeのダウンロードは、Siemensダウンロードサイトから行いますが、
   Siemensダウンロードサイトへのアクセスには、WebKeyが必要です。
- ➢ WebKeyの取得方法に関しては、

別紙 : WebKey取得方法

をご参照ください。

不具合修正モジュールのダウンロード方法

1. シーメンスのサポートサイト(<u>https://support.sw.siemens.com/ja-JP/</u>)にログインします。

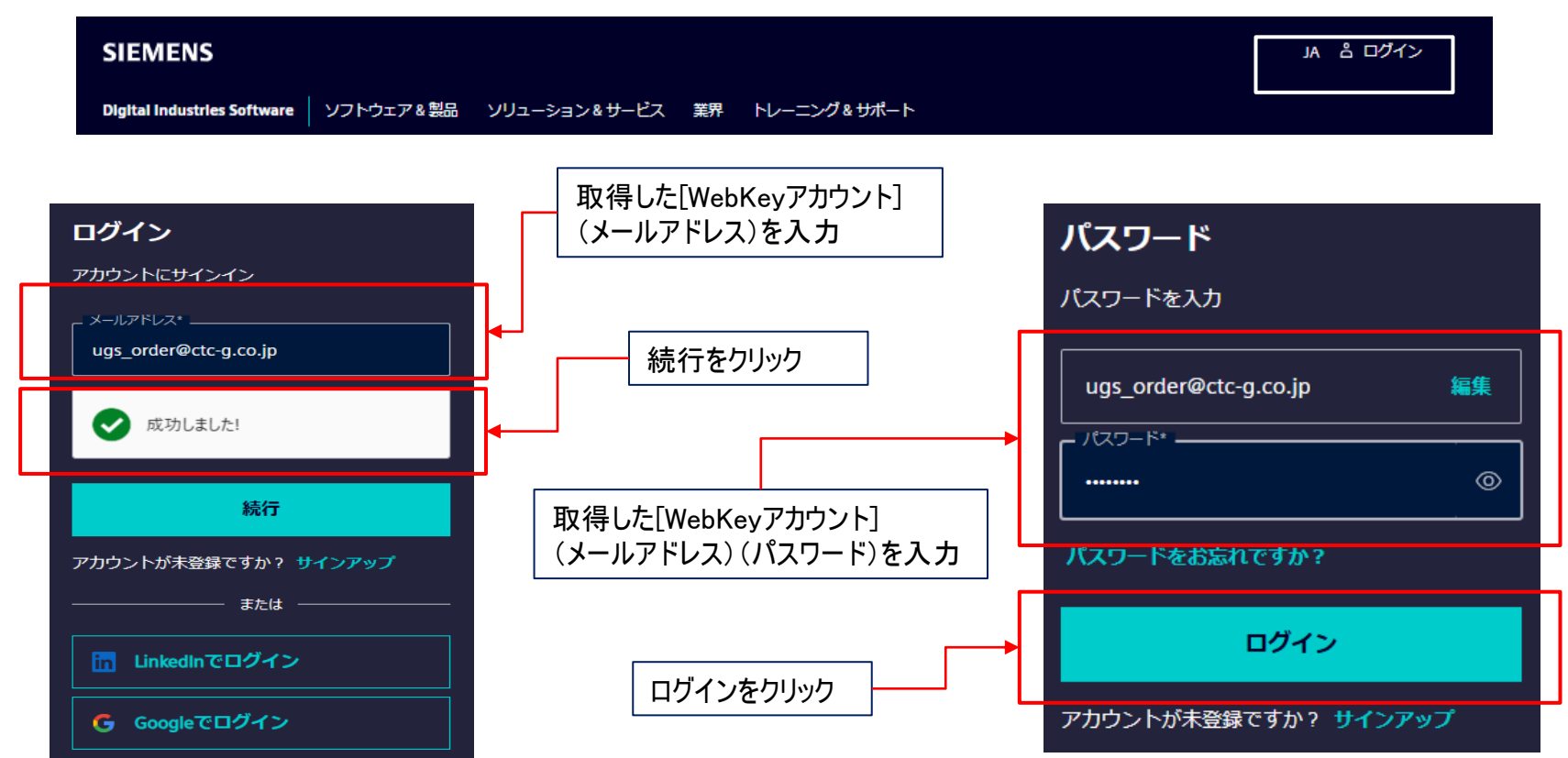

<u>ここではログインには取得した[WebKeyアカウント](メールアドレスとパスワード)を使用します。</u>

Copyright (c)2025 ITOCHU Techno-Solutions Corporation

不具合修正モジュールのダウンロード方法

2. サポートセンターサイト(下図)が表示されるので、[ダウンロード]を展開します。

| $\equiv$ siemens               |                               |                          |                      |                           |
|--------------------------------|-------------------------------|--------------------------|----------------------|---------------------------|
| Support Center                 | ■ 製品 ~                        | <mark>≟ ダウンロ</mark> ード ∨ | 🤔 サポートケース(問い;        | 合わせ) 〜 🔄 Saved 〜          |
| すべてのサポート                       | <ul> <li>✓ すべてのサ</li> </ul>   | ポート                      |                      | 検索                        |
|                                |                               |                          |                      |                           |
| <b>製品センター</b><br>初めての製品使用、トラブル | レシューティングお                     | よび製品学習を手助い               | けするコンテンツにアクセス        | ス 🌣 製品を管理する               |
| Solid Edge                     | Siemens<br>Document<br>Server | ation Li                 | emens PLM<br>censing | Siemens License<br>Server |

※ 製品センターに表示される内容は、契約内容により異なります

不具合修正モジュールのダウンロード方法

3. 下図が表示されるので、[Solid Edge]を選択します。

| SIEMENS   Digi                        | ital Industrie | s Software                                       |              |                                   | JA Ļ UG                        |
|---------------------------------------|----------------|--------------------------------------------------|--------------|-----------------------------------|--------------------------------|
| Support Center                        | Ξ 製品 ∨         | ≦ √ウンロード ∧                                       | 🤔 サポートケース(問い | い合わせ) 〜 🛛 😐 Saved                 | は〜 パートナー                       |
| रूरा<br>इ                             | ポート            | 最新リリーズ Simcenter 3D 2306.9160 リリース 20時間前         | こください        |                                   | 検索                             |
| <b>製品センター</b><br>初めての製品使用、トラ<br>にアクセス | ブルシューテー        | Solid Edge<br>Siemens License Server             | コンテンツ        | Product Compatibility<br>Matrices | ☆<br>製品を管理<br>する               |
| Solid Edge                            | Sieme<br>Serve | NX<br>GM/PDL Toolkit<br>Siemens Documentation Se | erver        | GM/PDL Toolkit                    | Siemens<br>Documenta<br>Server |

### ※ 展開時に表示される内容は、契約内容により異なります

不具合修正モジュールのダウンロード方法

4. ここでは、言語環境の修正モジュールをダウンロードします。
 [Solid Edge 2025 (2410) Language Fixes]を選択します。

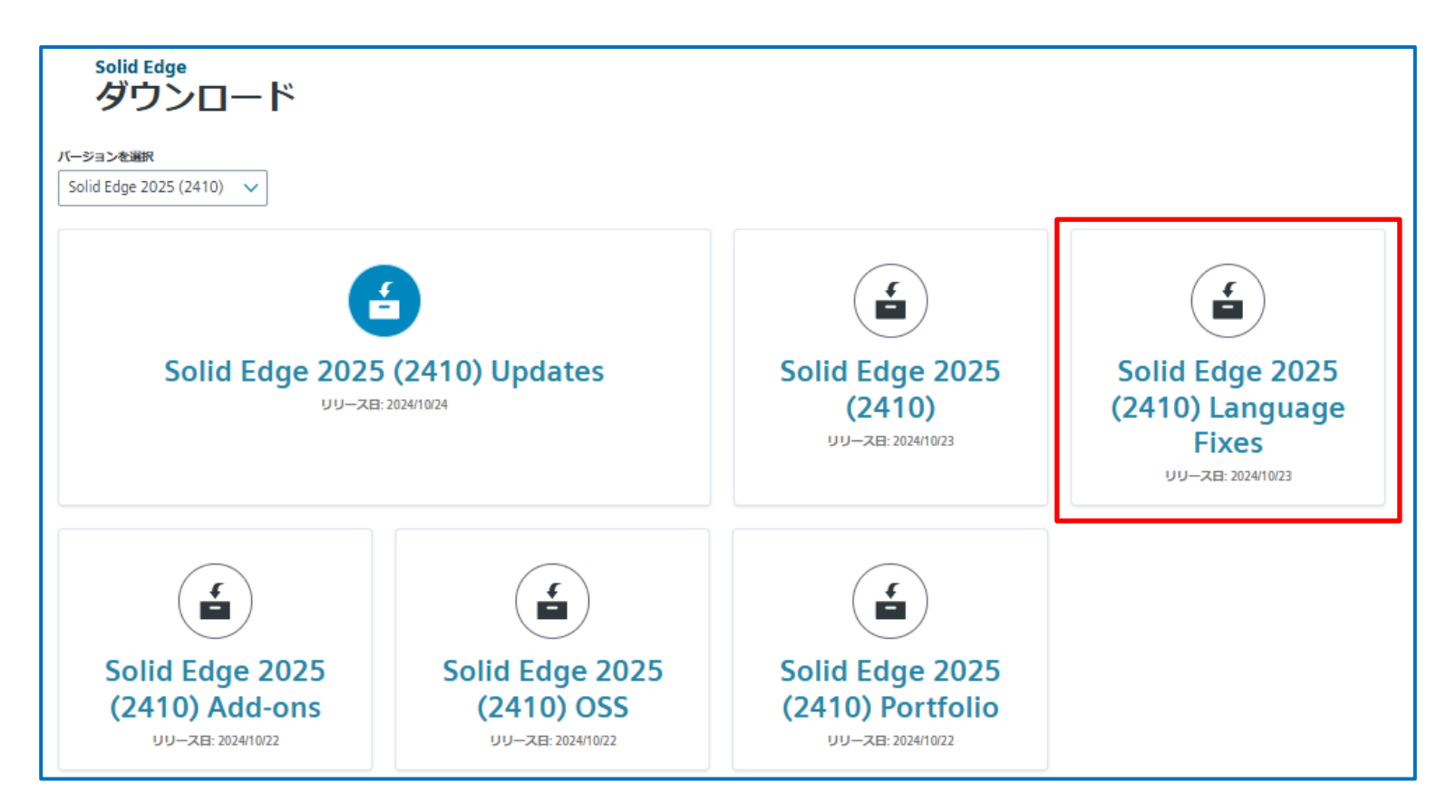

## 不具合修正モジュールのダウンロード方法

5. [12054927\_SE2025MP1\_JP.zip]を選択し、ダウンロードします。 ※[12054927\_SE2025MP1\_Readme\_JP.txt]は、クリックをするとReadme内容が表示できます。

Readme内容は不具合の内容と対応方法です。

| Solid Edge 2025 (2410) L                  | anguag       | ge Fixes 🛛 = その他のバージョン                                                          |          |         | ファイル                                  |  |
|-------------------------------------------|--------------|---------------------------------------------------------------------------------|----------|---------|---------------------------------------|--|
| Solid Edge 2025 (2410) Language Fixes (2) | Solid Edge 2 | Solid Edge 2025 (2410) Language Fixes 🗸 / Solid Edge 2025 (2410) Language Fixes |          |         |                                       |  |
| PR#12054927 😰                             | English 🚫    |                                                                                 |          |         | $\nabla$ Filter by OS/Language $\sim$ |  |
|                                           | OS           | File Name 🔨                                                                     | Language | Size    | Format                                |  |
|                                           | Windows64    | • 12054927_SE2025MP1_JP.zlp<br>tags: PR#12054927                                | English  | 7.74 MB | application/x-zip-compressed          |  |
|                                           | Windows64    | • 12054927_SE2025MP1_Readme_JP.txt                                              | English  | 1.34 KB | text/plain                            |  |
| リリース関連ドキュメント                              |              |                                                                                 |          |         |                                       |  |

不具合修正モジュールのダウンロード方法

| are ダウンロード ロ Q … ☆<br>「12054927_SE2025MP1_JRzip で行う操作を選んでください。<br>聞く 名前を付けて保存 保存<br>もっと見る                                                                             |                 |
|----------------------------------------------------------------------------------------------------|-----------------|
| ナレッジベース 📫 コミュニティー 🕜 トレーニング 🖆 ダウンロード 📄 ドキュメン<br>もっと見る                                                                                                    |                 |
| ナレッジベース 📫 コミュニティー 🕜 トレーニング 🔓 ダウンロード 📄 ドキュメン もっと見る                                                                                                    |                 |
|                                                                                                    |                 |
|                                                                                                    |                 |
| ダウンロード 🗅                                                                                                    | Q               |
|                                                                                                    |                 |
| nguage Fixes = その他のバージョン 📔 その他のバージョン                                                                                                    | を選んでくださ         |
|                                                                                                    | 2 7=            |
| 開く名前を付けて保存の                                                                                                    | K1 <del>1</del> |
| Solid Edge 2025 (2410) Language Fixes v 開く 名前を付けて保存 係                                                                                                    | £17             |
| Solid Edge 2025 (2410) Language Fixes 、<br>Solid Edge 2025 (2410) Language Fixes 、<br>もっと見る                                                                           |                 |
| Solid Edge 2025 (2410) Language Fixes     開く 名前を付けて保存 係       English       ・ Finter by OS/Language                                                                   |                 |
| Solid Edge 2025 (2410) Language Fixes     English       OS   File Name ^     Language   Size Format                                                                   |                 |
| Solid Edge 2025 (2410) Language Fixes<br>English   OS File Name へ Language Size Format  English 2054927_SE2025MP1_JP.zip English 8.12 M8 application/x-zin-compressed |                 |
| Solid Edge 2025 (2410) Language Fixes     English ②     OS   File Name ^   Language   Size   Format     English   8.12 MB   application/x-zip-compressed              |                 |

① ダウンロードマーク をクリック

9

CTC

不具合修正モジュールのダウンロード方法

6. [12054927\_SE2025MP1\_JP.zip] を解凍してください

| 👱 Downloads X + – 🗆 X                                                                                                    |                                                 |                |
|----------------------------------------------------------------------------------------------------|-------------------------------------------------|----------------|
| ← → ↑ C □ > Downloads > Downloadsの検索 Q                                                                                                    |                                                 |                |
| ④ 新規作成 ∨ 从 □ □ ▲ ▲ ○ □ 1↓ 並べ替え ∨ 三 表示 ∨ □ 詳細                                                                                                    |                                                 |                |
| Connector         ○ 名前         更新日時 <sup>×</sup> 種類         サイズ           ☆ ホーム         ✓ 今日                                                                                                    |                                                 |                |
| ■ ギャラリー 2025/03/11 18:57 圧縮 (zip 形式) フオ 7,929 KB                                                                                                    |                                                 |                |
| ● OneDrive ~ 先週                                                                                                    |                                                 |                |
| ■ テスクトッブ ★<br>↓ Downloads ★ ~先月 □ 名前                                                                                                    | 更新日時                                            | 種類             |
| ■ ドキュメント ★ Back<br>3 個の項目 1 個の項目を選択 7.74 MB                                                                                                    |                                                 |                |
| 2054927_SE2025MP1_JRzip                                                                                                    | 2025/03/11 18:57                                | 圧縮 (zip 形式) フォ |
| 12054927_SE2025MP1_JP                                                                                                    | 2025/03/11 19:00                                | ファイル フォルダー     |
| Backup1                                                                                                    | 2025/03/11 18:55                                | ファイル フォルダー     |
| $12054927\_SE2025MP1\_JP \times +$<br>+ → ↑ C □ > Downloads > 12054927\_SE2025MP1\_JP ><br>→ $f C$ □ > Downloads > 12054927\_SE2025MP1\_JP ><br>→ $f C$ □ $f C$ □ $f C$ | -<br>927_SE2025MP1<br>ram<br>olate<br>フォルダを使います | _JP Ø          |
| <ul> <li></li></ul>                                                                                                    |                                                 |                |

10

## 不具合修正モジュールの適応方法 (ファイルのコピー方法)

6. 12054927\_SE2025MP1\_JP の「Program」「Template」フォルダ を C:¥Program Files¥Siemens¥Solid Edge 2025 (Solid Edge 2025 のインストールフォルダ)フォルダ内に 上書きコピー(コピー&貼り付け)してください。

| 12054927_SE2025MP1_JPフォルダ                                                                                                    | C:¥Program Files¥Siemens¥Solid Edge 2025フォルダ |                        |                               |  |  |
|----------------------------------------------------------------------------------------------------|----------------------------------------------|------------------------|-------------------------------|--|--|
| 12054927_SE2025MP1_JP × +                                                                                                    | 🔁 Solid Edge 2025 X +                        |                        |                               |  |  |
| $\leftarrow$ $\rightarrow$ $\uparrow$ $\bigcirc$ $\square$ $\rightarrow$ Downloads $\rightarrow$ 12054927_SE2025MP1_JP $\rightarrow$ | ← → ↑ C □ → … □-カル ティスシ                      | / (C:) > Program Files | > Siemens > Solid Edge 2025 > |  |  |
| ④ 新規作成 ∨ 从 (□ ) ④ ④ ① ↑↓ 並べ替え ∨ 三 表示 ∨ ···                                                                                           |                                              |                        | · ···                         |  |  |
| Connector         日名前         更新日時 *         種類         サイズ                                                                          |                                              |                        |                               |  |  |
| ☆ ホーム ◇ 先月                                                                                                    | Cn Connector U 名前                            | 更新日時                   | 裡現 サイス                        |  |  |
| ▼ ギャラリー 目 12054027 SE2025MD1 Readma IPtvt 2025/02/05 1/18 テキフト ドキュソント 2 KR                                                           | ☆ ホーム                                        | 2025/02/25 12:44       | ファイル フォルダー                    |  |  |
| OneDrive     Program     2025/02/05 0:55     7₹/ \ , 7 ±   .∛-                                                                       | PrinterDrivers                               | 2024/11/26 9:46        | ファイル フォルダー                    |  |  |
| □ Template 2025/02/05 €38 77/ 1/ 77/ 1/ 77/                                                                                          | OneDrive     Program                         | 2025/03/04 19:08       | ファイル フォルダー                    |  |  |
|                                                                                                    | Sample Blocks                                | 2024/11/26 9:46        | ファイル フォルダー                    |  |  |
| Developed A                                                                                                    | Schema                                       | 2025/03/04 19:08       | ファイル フォルダー                    |  |  |
|                                                                                                    | 🛄 デスクトップ 🖈 🔂 SDK                             | 2024/11/26 9:42        | ファイル フォルダー                    |  |  |
| ■ トキュメント ● ● ■ ■ ■ ■ ■ ■ ■ ■ ■ ■ ■ ■ ■ ■ ■ ■ ■                                                                                       | 🚽 Downloads 🖈 🗧 Simulation                   | 2024/11/26 9:44        | ファイル フォルダー                    |  |  |
|                                                                                                    | I ドキュメント                                     | 2025/02/25 12:44       | ファイル フォルダー                    |  |  |
|                                                                                                    | <br>▼ ピクチャ → □ Training                      | 2024/11/26 9:47        | ファイル フォルダー                    |  |  |

16 個の項目 2 個の項目を選択

### 7. 以上で不具合の対応は終わりです。

11